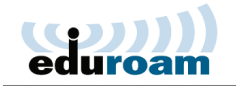

## Installing and Connecting to eduroam on Mac OS X

The following one-time installation will enable you to connect to eduroam automatically, whenever the service is in range.

Note: installation is to be carried out by Weizmann Institute employees only.

1. Access cat.eduroam.org via your browser.

## 2. Click eduroam user: download your eduroam installer.

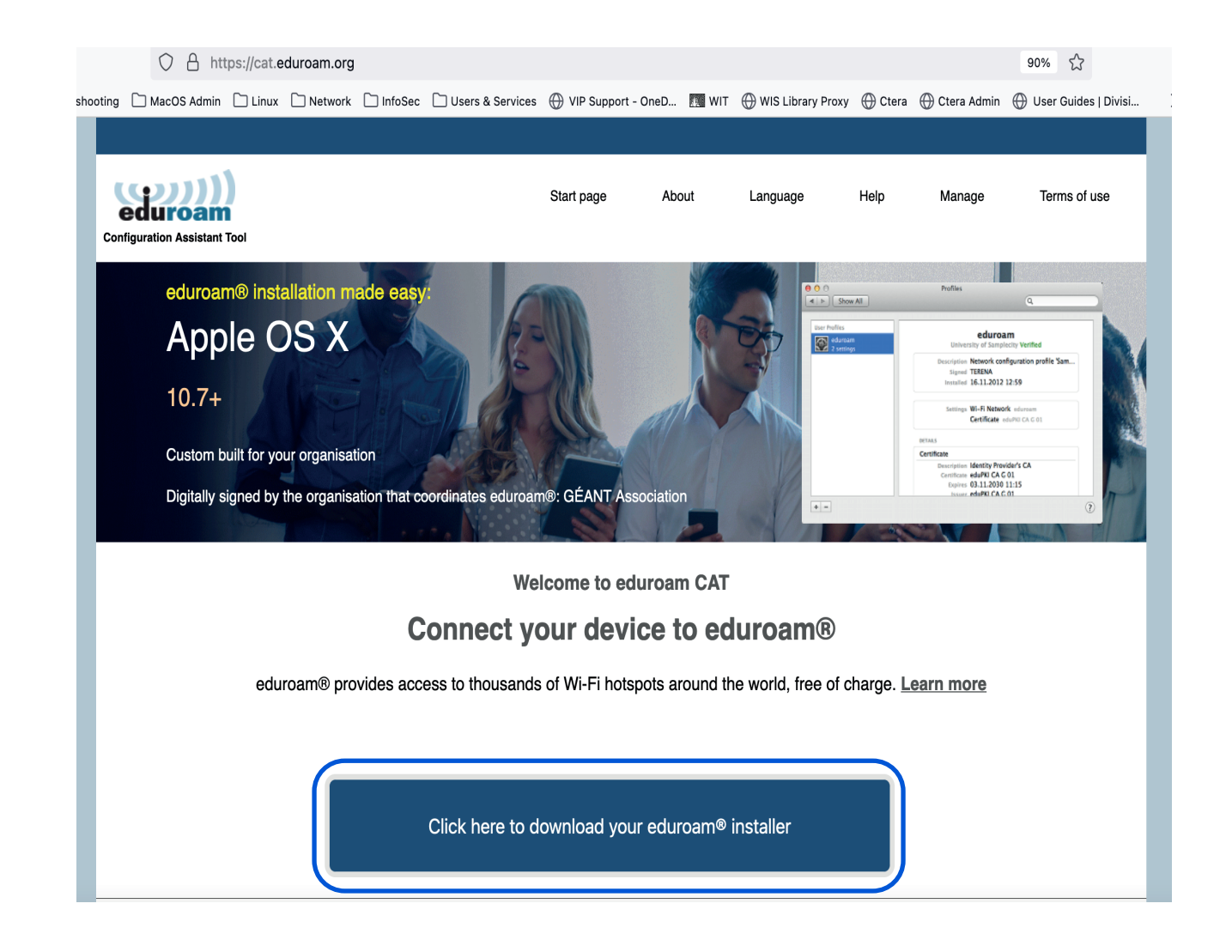

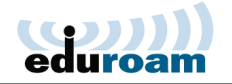

3. Click **Weizmann Institute of Science** on the window that pops up. If connecting from overseas, select to show institutions in **Israel**.

| Home institution<br>Select your institution                 | ۲                                       |  |  |  |
|-------------------------------------------------------------|-----------------------------------------|--|--|--|
| Weizmann Institute of Science<br>Israel 11 km               | אבנו ויצבו לבוע                         |  |  |  |
| Hebrew University of Jerusalem<br>Israel 40 km              | The Hebrew University of Jenustern      |  |  |  |
| University of Haifa<br>Israel 108 km                        | אוניברסיטת חיפה<br>University of Haita  |  |  |  |
| Technion Institute of Technology<br>Israel 109 km           | TECHNION<br>International of Technology |  |  |  |
| <ul> <li>Help, my Institution is not on the list</li> </ul> |                                         |  |  |  |
| O Locate me more accurately using HTML5 Geo-Location        |                                         |  |  |  |
| Show institutions in Israel 💌 show a                        | all countries<br>DiscoJulce © UNINETT   |  |  |  |

4. Download The installer

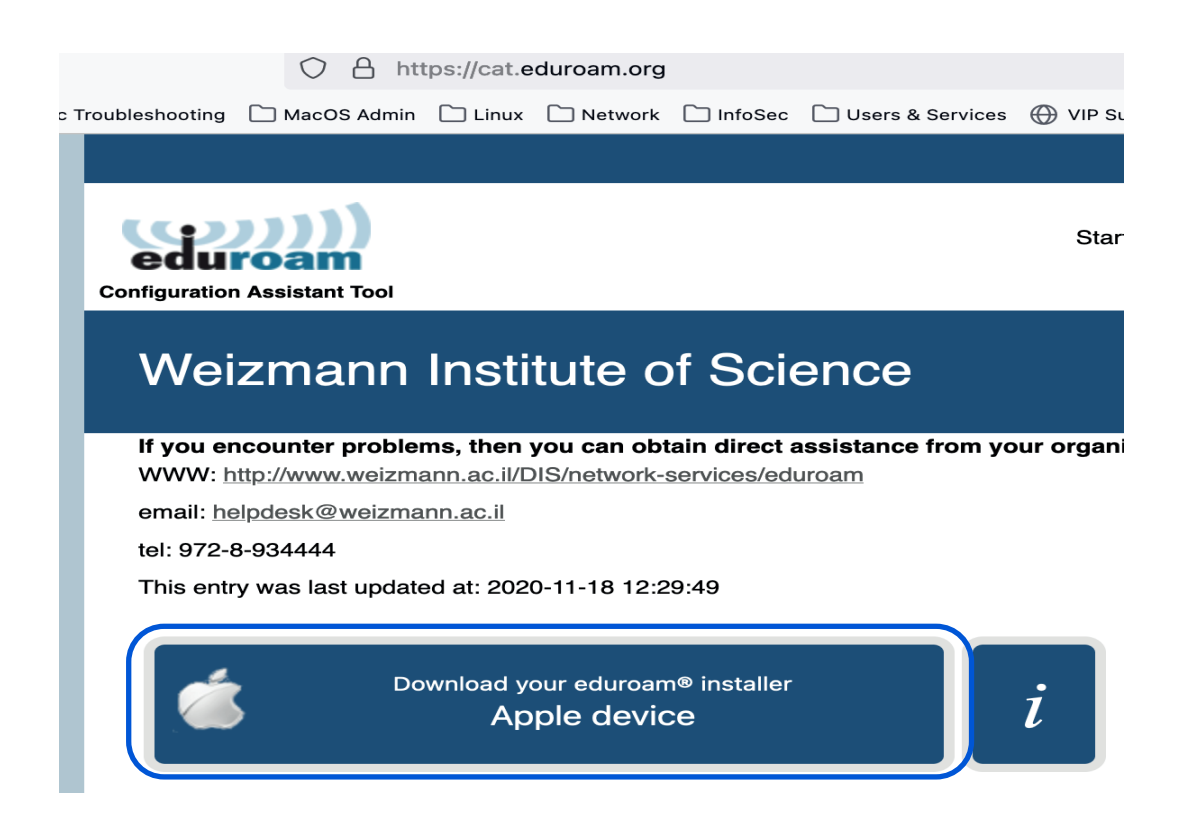

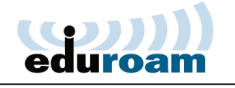

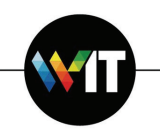

5. Click on the Downloaded file in your **Downloads** folder.

Then open the Apple Menu > System Preferences > Profiles select eduroam and click Install

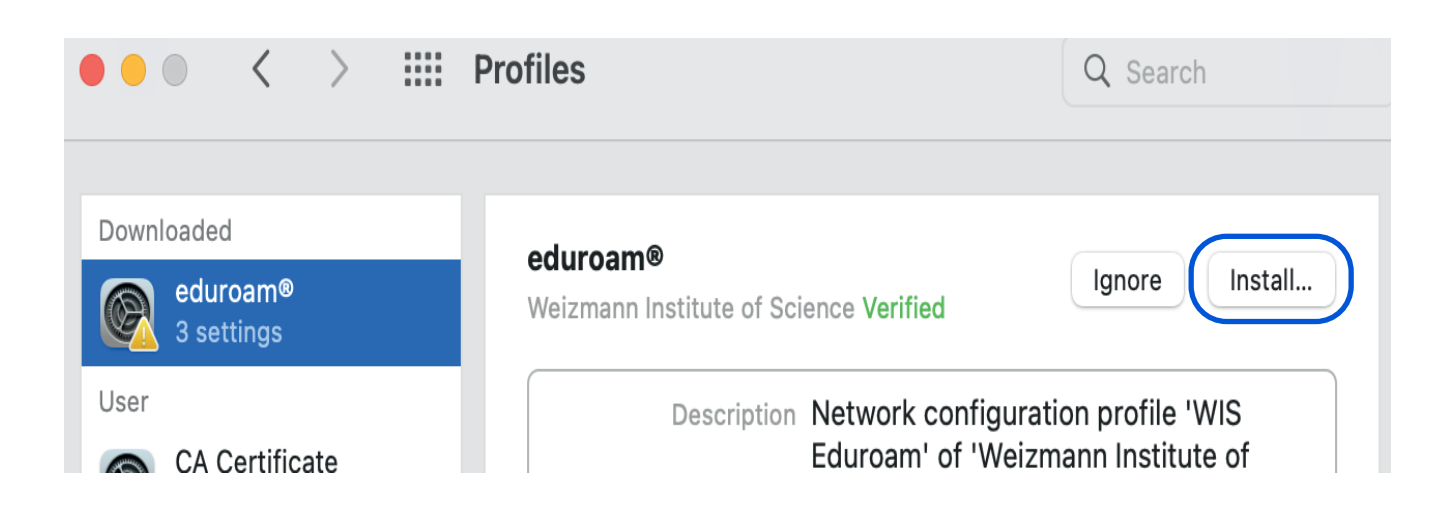

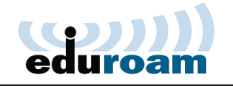

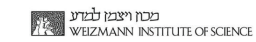

6. Enter your user name (**xxxx@wimain.weizmann.ac.il**) and password on the dialog that appears and click **Install**.

| Username: user@wismai | in.weizmann.ac.il |
|-----------------------|-------------------|
| Password:             |                   |
|                       |                   |
|                       |                   |
|                       |                   |
| Cancel                | Previous Install  |
|                       |                   |

7. Enter your Mac user password, if prompted to do so to apply changes, and click **Unlock**.

| Configurati<br>changes. Ty | on Profile Tool wants to make<br>/pe your password to allow this. |
|----------------------------|-------------------------------------------------------------------|
| Name:<br>Password:         | User                                                              |
|                            | Cancel Unlock                                                     |

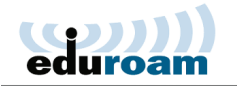

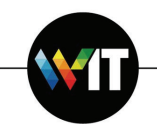

8. The eduroam profile is now installed on your Mac.

| 00                                     | Profiles                                        |                                                                     |   |
|----------------------------------------|-------------------------------------------------|---------------------------------------------------------------------|---|
| ▲   ▶ Show All                         |                                                 | Q                                                                   |   |
|                                        |                                                 |                                                                     |   |
| User Profiles<br>eduroam<br>2 settings | Weizmann                                        | eduroam<br>Institute of Science Verified                            |   |
|                                        | Description                                     | Network configuration profile 'WI                                   |   |
|                                        | Installed                                       | May 7, 2014 3:21 PM                                                 |   |
|                                        | Settings                                        | Certificate WIS-CA<br>Wi-Fi Network eduroam                         |   |
|                                        | DETAILS                                         |                                                                     |   |
|                                        | Certificate                                     |                                                                     |   |
|                                        | Description<br>Certificate<br>Expires<br>Issuer | Identity Provider's CA<br>WIS-CA<br>Aug 12, 2024 11:21 AM<br>WIS-CA |   |
| + -                                    |                                                 |                                                                     | ? |

9. You may now select and connect to **eduroam** from the list of available Wi-Fi networks.

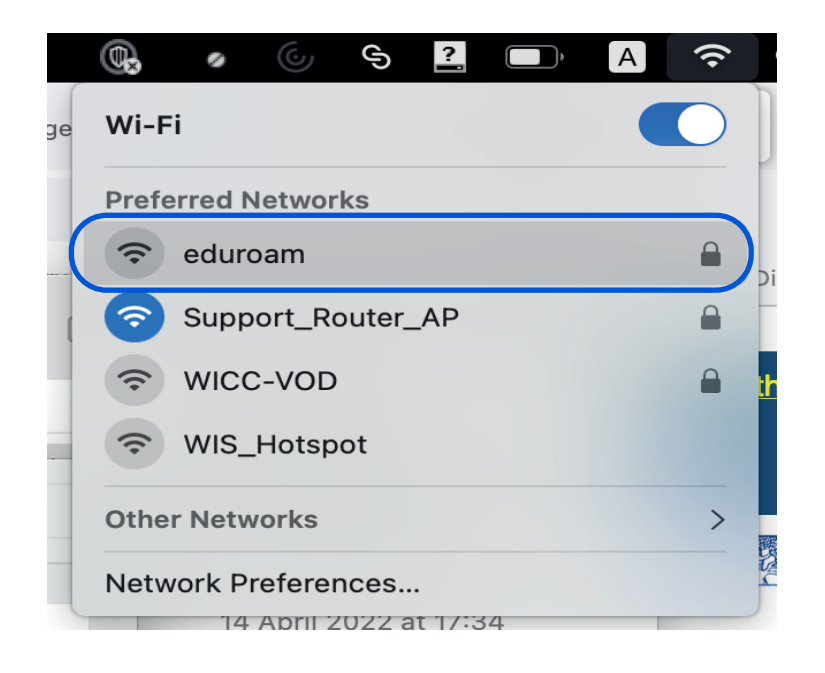